# フランス語(フランス)キーボード配列

### 配列の変更方法

#### Windows7の場合:

言語バーの左端の(ここでは「JP」と表示されている) 部分をクリック。

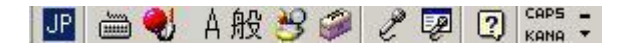

「FR フランス語(フランス)」を選択する。

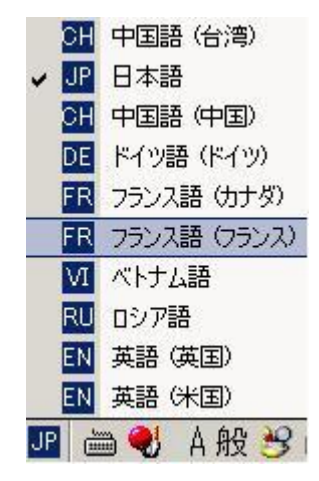

### Windows10の場合:

タスクバーの右端のアイコンをクリック。

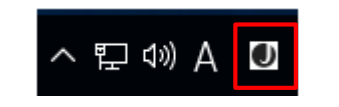

「FRA フランス語(フランス)」を選択する。

|     | 日本語<br>Microsoft IME               |
|-----|------------------------------------|
| FRA | フランス語 (カナダ)<br>カナダ マルチリンガル標準 キーボ   |
| FRA | フランス語 (フランス)<br>フランス語 キーボード        |
| DEU | ドイツ語 (ドイツ)<br>ドイツ語 キーボード           |
| 한   | 韓国語<br>Microsoft IME               |
| ENG | 英語 (米国)<br>US キーボード                |
| ENG | 英語 (英国)<br>英国 キーボード                |
| Μ   | 中国語 (簡体字、中国)<br>Microsoft Pinyin   |
| 5   | 中国語 (繁体字、台湾)<br>Microsoft Bopomofo |

# フランス語(フランス)キーボード配列

### フランス語(フランス)キーボードの配置

| 半角/            | 1 |     | 2                |   | 3 |   | 4   |   | 5  |   | 6   |   | 7 | 8 | 3 | 9   |   | 0    | 0          | +  | +    | 庙田                | Back   |
|----------------|---|-----|------------------|---|---|---|-----|---|----|---|-----|---|---|---|---|-----|---|------|------------|----|------|-------------------|--------|
| 全角             | 8 | L I | é                | é | ' |   | 1   |   | (  |   | -   | é | è | - |   | Ģ   |   | à    | )          | =  |      | л <del>у</del> лт | Space  |
| Tab            |   | Α   |                  | Z |   | E |     | F | ٢. | Т |     | Y | U |   | Ι | C   | ) | Ρ    |            | £  | 2    |                   | Entor  |
| Tab            |   | а   |                  | Z |   | e | 9   | r |    | t | t y |   | u |   | i | i o |   | p    | ^          | \$ |      |                   | LITTEL |
| CapsLock<br>英数 |   | C   | <mark>)</mark> S |   | D |   | F   |   | GH |   | 1 ] |   |   | К | L |     | М | %    | μ          |    |      |                   |        |
|                |   |     | C                | 7 | 9 | 5 | d   | ł | f  | : | g   | ł | ٦ | j |   | k   |   | I.   | m          | ù  |      | *                 |        |
| Shift          |   |     | W X              |   | ( | C | C V |   | E  | В |     |   | ? |   |   | /   | § | ±4   | <b>#</b> ⊞ | ch | vift |                   |        |
|                |   |     | w x              |   | ( | C | :   | V |    | b | n   |   | , | ; |   | :   | 1 | ~~15 | слі        | 51 | me   |                   |        |

#### 日本語キーボードと比べて

AとQ 及び WとZの配列が逆転しています。

Mの位置が換わっています。

特殊文字の配列が一部違います。